### **Installer Training**

SA Smarter Homes requirements

S switchDin

Technology validated through collaboration with players across the industry

#### **Energy utility & retailer partners include:**

We bridge the gaps between energy companies, equipment manufacturers and energy users.

We integrate & organise the world's energy resources to create a cleaner, smarter electricity system. Ausgrid Metworks HORIZON Simplyenergy of Simplyenergy of Simpl

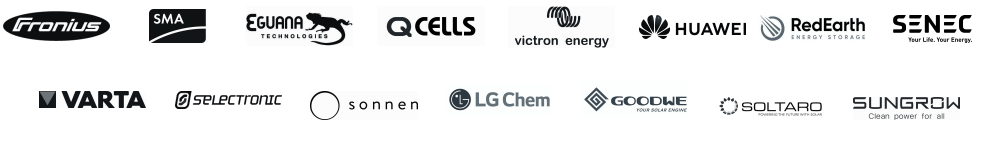

#### **Platform integrations include:**

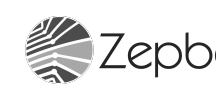

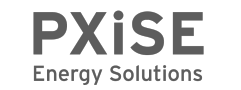

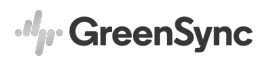

#### **Our vision for DER**

#### Flexibility with customer engagement

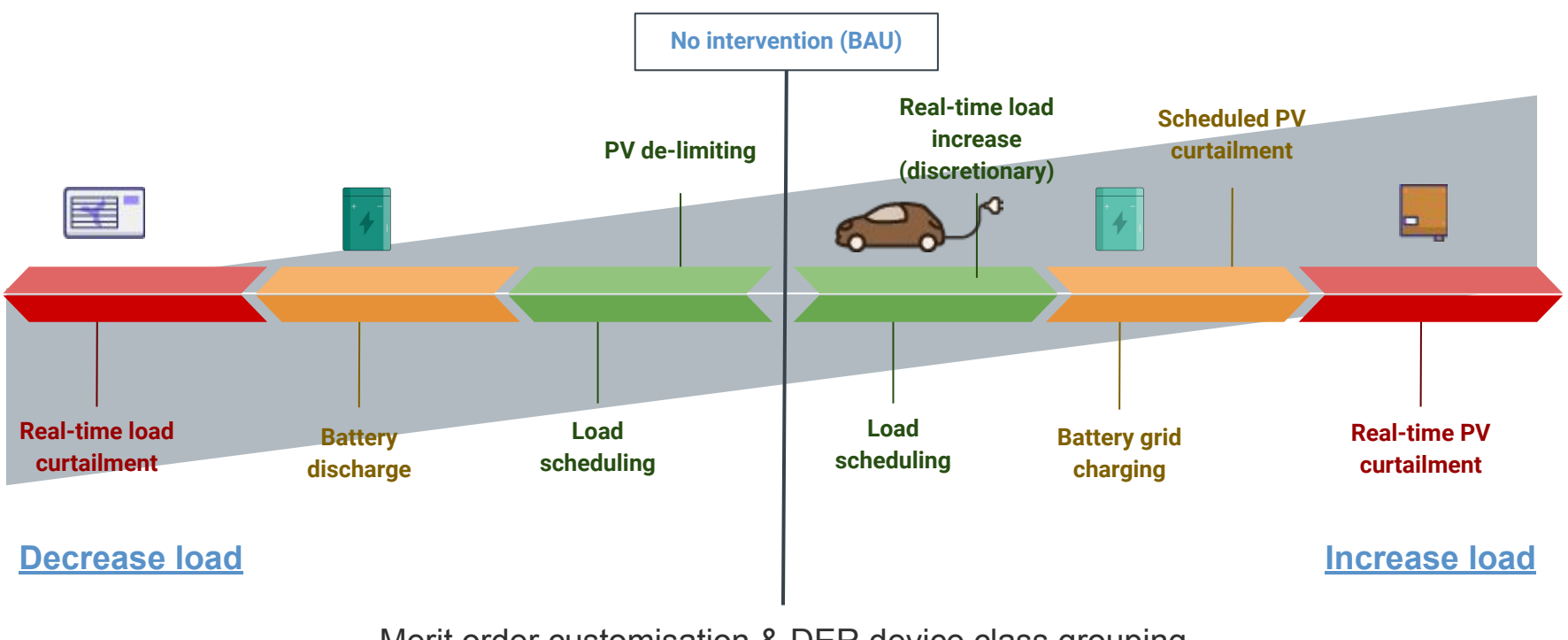

Merit order customisation & DER device class grouping for setting priorities & streamlining management

### Hardware: Droplet controllers

- Powerful, affordable energy management devices using off-the-shelf components
- Connect & communicate directly with inverters & other devices (no CTs) via ethernet or internet router
- Vendor-agnostic: Compatible with many popular brands
- Enable detailed system monitoring (solar, batteries, loads) for end users
- Utility-grade security in communications
- Enable virtual power plants & eligibility for a range of incentive schemes (including HBS & elements of Smarter Homes)

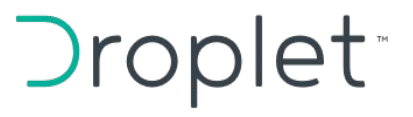

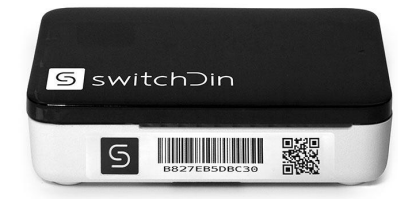

Droplet

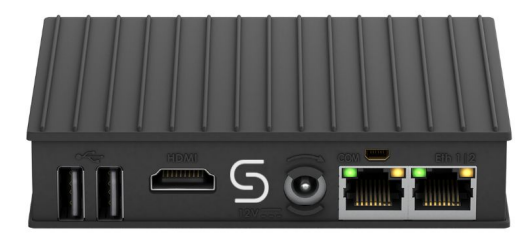

Utility Droplet

# **Cloud software: Stormcloud** platform

- Collects, aggregates, stores and distributes measurements in real time with sub-second latency
- Determines optimal use of DERs within the network and communicates setpoints & targets to Droplets for application to local DERs.
- If communications are lost, Droplet will carry out last wishes of Stormcloud
- Complete virtual power plant & microgrid management toolkit for utilities & aggregators
- New mobile & web app coming early 2021

#### stormclou

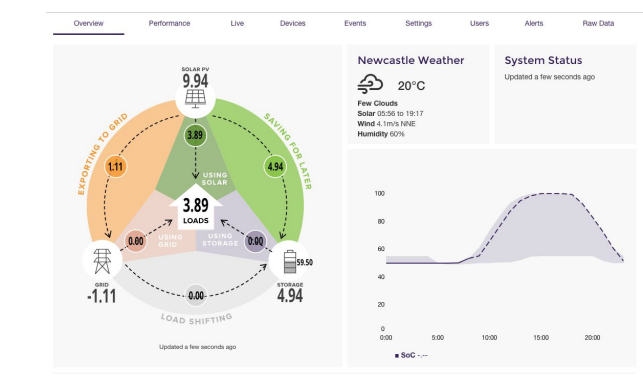

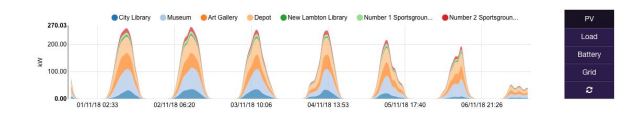

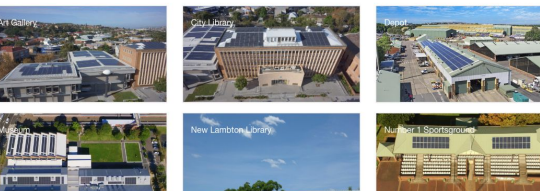

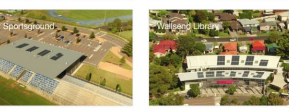

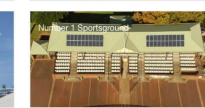

### **SA Smarter Homes: Overview**

- Emergency backstop in case the SA-VIC interconnector fails during a time uncontrolled rooftop solar meets total demand of the network
- Agents are required to shed generation when they are asked to.
- SAPN to work with technology providers to provide services
- Agents are required to get permission from owners of a system. Creates difficulties with people moving houses. SAPN, retailers and MSPs know when you move house which simplifies this requirement.
- There are various solutions for compliance on the market.

### **SA Smarter Homes Compliance: Why SwitchDin?**

#### **Droplets vs API integration**

- Complete end-to-end security with Australia-based data storage & control infrastructure
- Sub-second latency for real time monitoring, management & control (for FCAS markets, etc)
- Future-proof for system add-ons & upgrades with other equipment brands
- SwitchDin can also provide API integration, but not preferred option

#### **Droplets vs contactor**

- Contactor not compatible with AC-coupled / hybrid inverters
- Limitations for adding batteries
- Not possible to use inbuilt inverter consumption monitoring
- Makes typical export limit controls non-functional
- Metering service providers must do extra wiring inflexible installation

### **SA Smarter Homes Compliance: Why SwitchDin?**

#### Droplets vs zero export

- Get the full value of your investment over many years
- Increase the penetration of PV into the Australian Energy system
- Reduce the entire community's carbon footprint
- Access to future energy markets which require ability to export

#### **Get more with SwitchDin**

Customers who choose the SwitchDin / SA Power Networks Relevant Agent Solution also get:

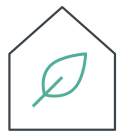

### Free energy monitoring for the whole system

- Free basic home energy monitoring & system health check for solar, batteries & grid
- Free advanced energy monitoring until April 2021, including real-time & historic data views and csv download
- Amazing new app coming in 2021

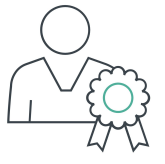

#### **Future-proofing**

- Earn credits & discounts on your energy bill: Freedom to join a growing number of virtual power plant (VPP) offers, at no cost to customer and with no lock-in to a single provider or technology
- Easily upgrades with no additional hardware or cost: Systems will continue to comply with Smarter Homes rules even if you add more compatible equipment

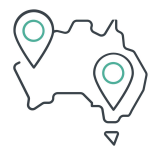

### Support Australian technology and Australia's energy system

- Australian technology, with local support: SwitchDin is based in Newcastle, NSW
- SwitchDin's tech is enabling Australia's energy transition: By supporting us, you are supporting a cleaner & more distributed grid
- Complete end-to-end security with Australia-based infrastructure

### Installers: Why SwitchDin?

#### Get granular AC and DC side data

- 10 second live stream of AC and DC parameters
- 1 minute interval historical data

#### **OEM agnostic**

- A single login for multiple inverter and battery brands
- Single sites can easily have multiple OEM brands

#### Save a truck roll

- Get access to an inverters local WUI through a secure connection between the Droplet and Stormcloud
- Detailed inverter settings and diagnostics without returning to site.
- Get in touch <a href="mailto:support@switchdin.com">support@switchdin.com</a> to learn more about this feature

#### Save a truck roll

| tatus Configuration Tunnel(s) Controlle                                                                                                    | d Fronius Grid Tied Inverter     | Controlled Senec Battery Inverter   | Fronius Power Meter |          |
|----------------------------------------------------------------------------------------------------|----------------------------------|-------------------------------------|---------------------|----------|
| regon Weather Station Site Aggregates                                                                                                    |                                  |                                     |                     |          |
| + Create                                                                                                    |                                  |                                     |                     |          |
| Device                                                                                                    | Disable Control                  |                                     |                     |          |
| Controlled Fronius Grid Tied Inverter                                                                                                    | FALSE                            | •                                   |                     |          |
| Service                                                                                                    | Disable Comms                    |                                     |                     |          |
| Webserver (HTTP)                                                                                                    | FALSE                            | -                                   |                     |          |
|                                                                                                    | Allow Multiple                   |                                     |                     |          |
|                                                                                                    | MUST_BE_TRUE                     | *                                   |                     |          |
|                                                                                                    | Protocol                         |                                     |                     |          |
|                                                                                                    | TCP                              | -                                   |                     |          |
|                                                                                                    | Duration (minutes)               |                                     |                     |          |
|                                                                                                    | 10                               |                                     |                     |          |
|                                                                                                    | Port                             |                                     |                     |          |
|                                                                                                    | 80                               |                                     |                     |          |
| NOTE: Droplet Firmware updates take place from 1                                                                                                    | 2:00 to 13:00 LITC. Lise caution | when performing tunneling controls  | in this time frame  |          |
| the reasonable reasonable r |                                  | t men pertenning turneling controls |                     | + Create |

| System overview                            |        | <ul> <li>Update of version 3.14.1-23 to 3.16.6-1 available.</li> <li>Display, change.log</li> </ul> |                         |
|--------------------------------------------|--------|----------------------------------------------------------------------------------------------------|-------------------------|
| Real time                                  | 2004   |                                                                                                    | See                     |
|                                            | 90%    |                                                                                                    | Suste<br>Netwo<br>Firmv |
| 3482 W                                     | an     |                                                                                                    | Stort                   |
| TO 3 ARA KWD                               | 70%    |                                                                                                    | User                    |
| Consumption 2815 W                         |        |                                                                                                    |                         |
| FOR AN AND AND AND AND AND AND AND AND AND | 60% -  |                                                                                                    | •                       |
| Day                                        | 50% -  |                                                                                                    | _                       |
| Energy 4967 Wh                             |        |                                                                                                    |                         |
| System yield 0.34 S                        | 42%    |                                                                                                    |                         |
| Year                                       |        |                                                                                                    |                         |
| Energy 7884.38 kWh                         |        |                                                                                                    |                         |
| System yield 551.91 \$                     |        |                                                                                                    |                         |
| Total                                      | AANY - |                                                                                                    |                         |
| Energy 9918.97 kWh                         | 10% -  |                                                                                                    |                         |
| System yield 694.33 \$                     |        |                                                                                                    | _                       |
| lauteter                                   | -      | 1                                                                                                   |                         |

| Status Configuration Tunnel(          | s) ( | Controlled     | Fronius Grid Tied Inver | ter Controlled Sen  | ec Battery Inverter | Fronius Po | ower Meter |       |            |
|---------------------------------------|------|----------------|-------------------------|---------------------|---------------------|------------|------------|-------|------------|
| + Create                              |      |                |                         |                     |                     |            |            |       | ×          |
| Device                                | Port | Server<br>Port | Request Time            | Closing Time        | Service             | Protocol   | Control    | Comms | Multiple   |
| Controlled Fronius Grid Tied Inverter | 80   | 58013          | 25-09-2020 10:54:31     | 25-09-2020 11:04:31 | Webserver (HTTP)    | TCP        | FALSE      | FALSE | MUST_BE_TR |
| 4                                     |      |                |                         |                     | 1                   |            |            |       | •          |

## SA Smarter Homes Landing Page

- Resources and information
- Sign up for updates
- Product vendor compatibility
- .....and more

#### SwitchDin's SA Smarter Homes Landing Page

#### **Nominating SAPN as an Agent**

**SEG form** 

Select the following on the application: <u>Relevant Agent:</u> **SA Power Networks** <u>Relevant technology:</u> **SwitchDin -Internet connected SwitchDin Droplet device connected to supported inverters via Modbus** 

#### Installation

As part of installation, ensure the system is connected to the internet and correctly set up in Stormcloud as per the following installation instructions.

#### eCoC

When completing the electronic Certificate of Compliance (eCoC), confirm the same Relevant Agent and technology as the SEG.

### **Droplet Specifications**

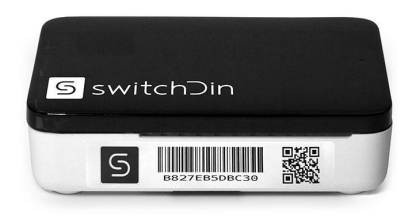

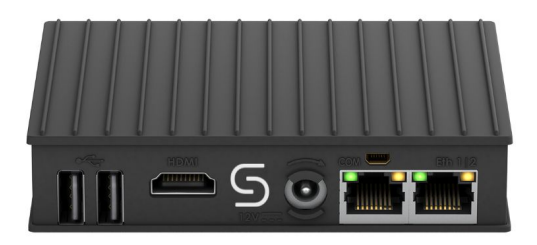

- Wifi
- Ethernet
- USB
- RS232, RS485 and more via converters

- Rugged aluminium enclosure
- 2 x Ethernet
- USB
- RS232, RS485 and more via converters
- 3G/4G LTE modem

### **Compatibility Stage 1**

| Fronius (with data<br>manager)                                                     | SMA                                                                                                    | Redearth | Q CELLS                               | Eguana<br>Technologies                                                                                |
|------------------------------------------------------------------------------------|----------------------------------------------------------------------------------------------------|----------|---------------------------------------|----------------------------------------------------------------------------------------------------|
| ECO<br>Symo<br>Primo<br>Symo Hybrid<br>GEN24<br>Smart Meters<br>(through inverter) | Sunny Boy AV<br>series<br>Sunny Tripower up<br>to 25kW<br>CORE1<br>Sunny Boy Storage<br>SMA Energy Meter | Sunrise  | Q.HOME<br>Meter (through<br>inverter) | Evolve<br>(battery inverter yet<br>has built in Droplet<br>allowing<br>compliance to<br>whole system) |

### **Compatibility Stage 2 (in progress)**

| Goodwe                              | SolaX                  | Growatt       | Sungrow                                                                                             | Fimer (Complete)                        |
|-------------------------------------|------------------------|---------------|----------------------------------------------------------------------------------------------------|-----------------------------------------|
| XS<br>DNS<br>MS<br>SDT<br>SMT<br>MT | X1 Hybrid<br>X3 Hybrid | TL-X<br>TL3-X | SG5KTL-MT<br>SG10KTL-MT<br>SG15KTL-M<br>SG20KTL-M<br>SG30CX<br>SG50CX<br>SG50CX<br>SG110CX<br>SH-RT | UNO-DM-PLUS<br>PVS-50/60<br>PVS-100/120 |

#### **Droplet Overview**

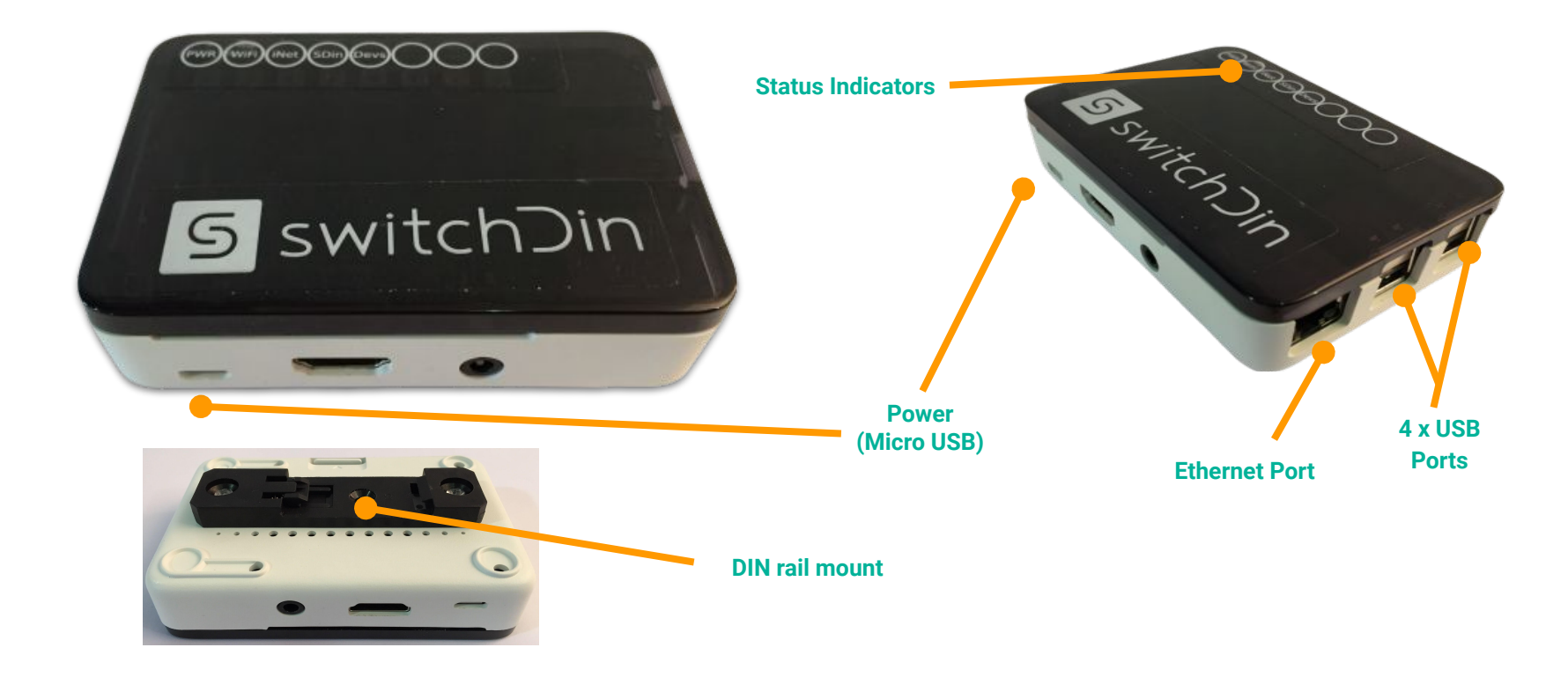

#### **Notes for pre-installation**

- To ensure devices are discovered and controllers can be added on-site the **droplet software needs to be updated before installation**.
- This requires that the droplet is powered on and connected to the internet via ethernet overnight.
- The update will occur automatically at ~ 11:30 PM AEDT.

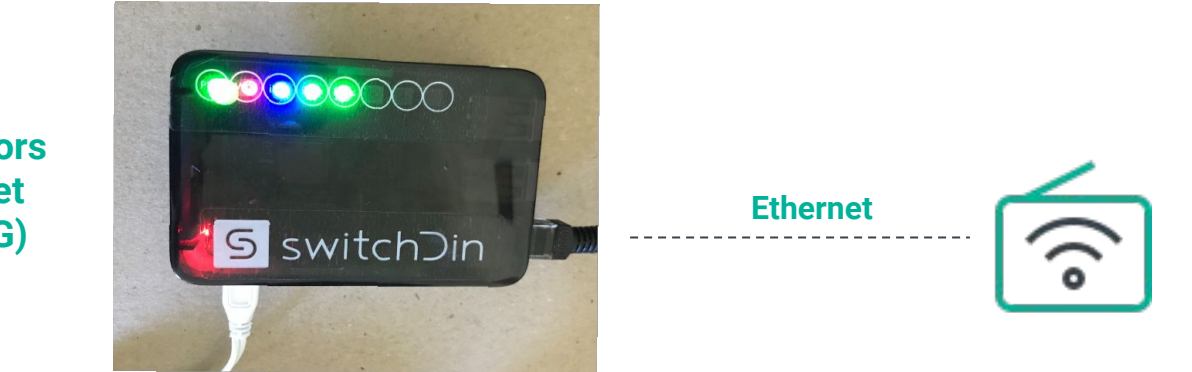

Required LED indicators for successful internet connection (G,R,B,G,G)

### **Resi Droplet Installation**

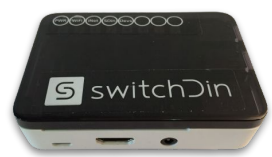

**Packing List** 

- 1 x SwitchDin Droplet
- 1 x Power Supply
- 1 x USB adaptor (optional depending on inverter)

### Inspection

- Check that all parts are as per packing list.
- Check for signs of physical damage.
- If any parts are missing or visibly damaged, please contact
   SwitchDin prior to
  - SwitchDin prior to installation.

### Mounting

- The Droplet can be mounted on a standard DIN rail.
- Indoor installation.
- Below 40 degrees ambient

### **Utility Droplet Overview**

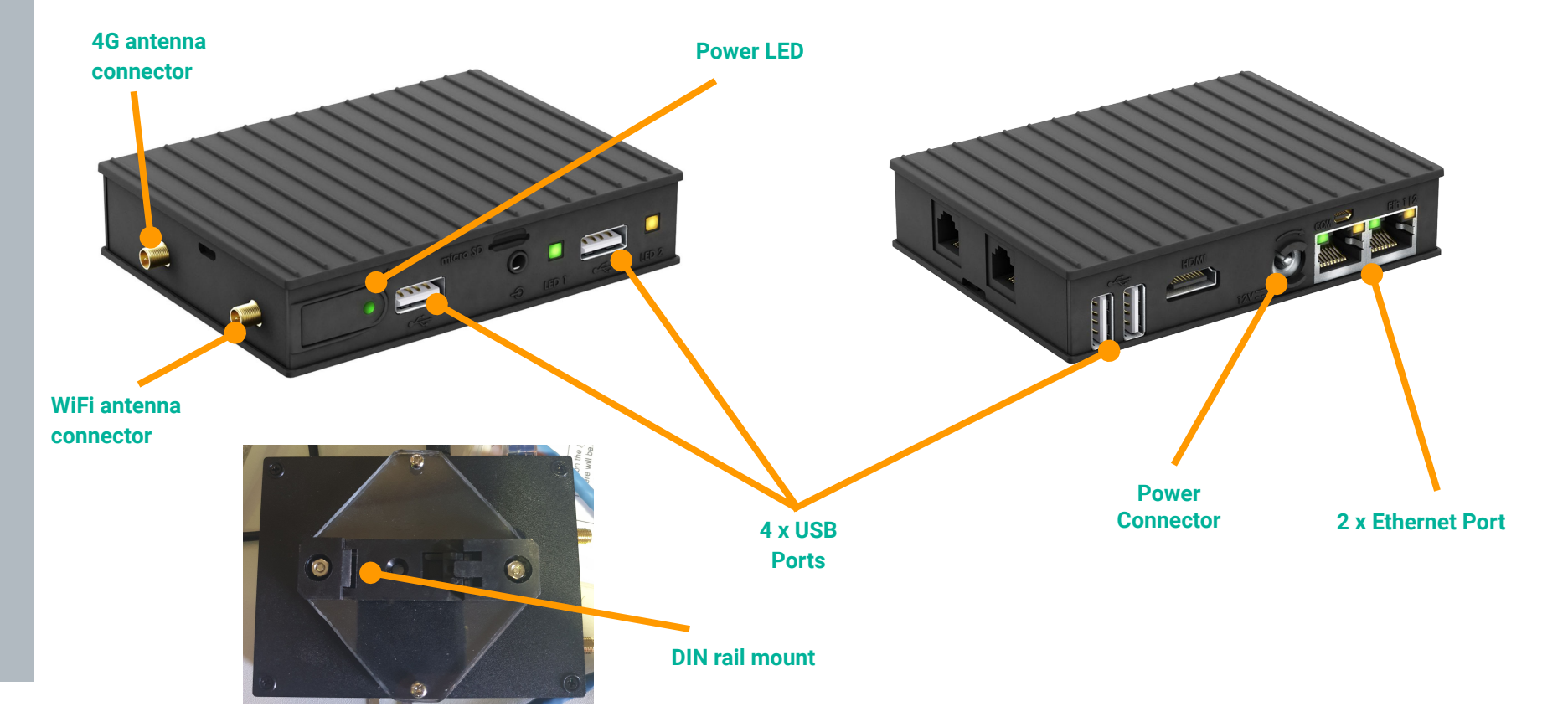

### **Utility Droplet Installation**

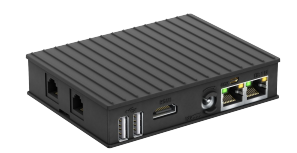

**Packing List** 

- 1 x SwitchDin Droplet
- 1 x Power Supply
- 2 x antenna
- 1 x din rail mount

### Inspection

- Check that all parts are as per packing list.
- Check for signs of physical damage.
- If any parts are missing or visibly damaged, please contact
   SwitchDin prior to
  - SwitchDin prior installation.

### Mounting

- The Droplet can be mounted on a standard DIN rail.
- Indoor installation.
- Below 60 degrees ambient

### **Droplet internet connection**

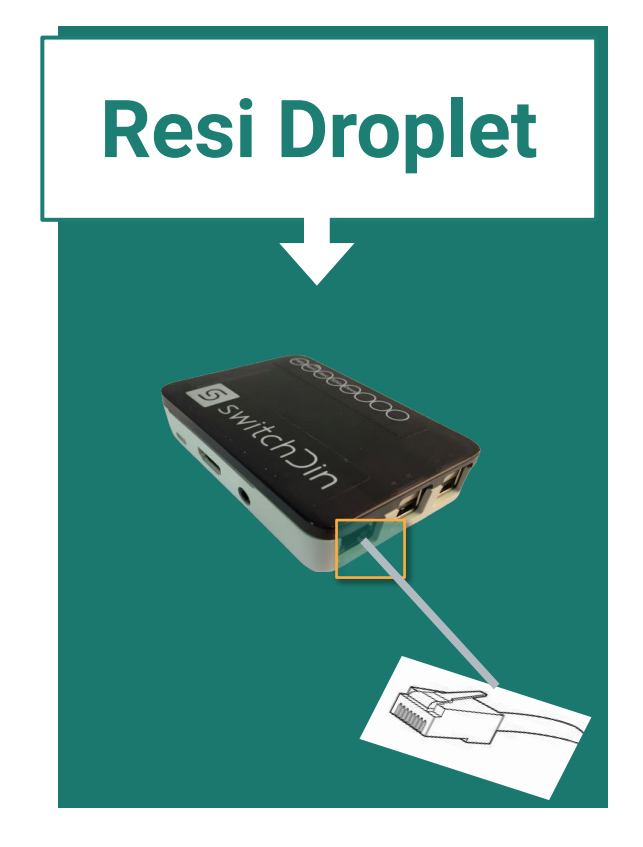

#### **Utility Droplet**

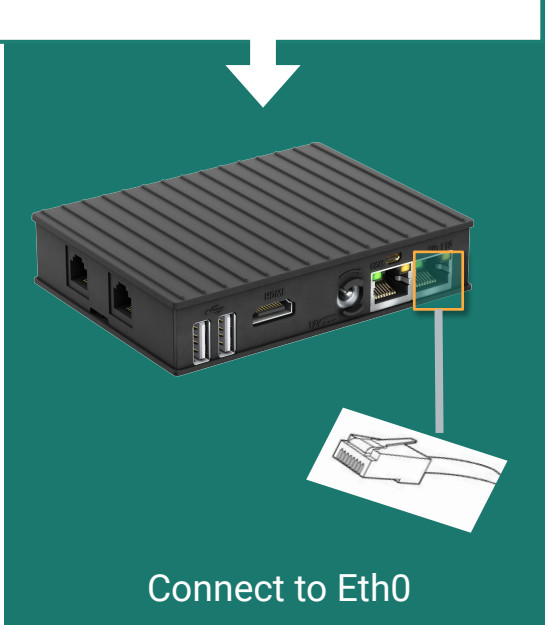

#### WiFi (Resi only)

Download the **SwitchDin** Installer app from the Google Play or iOS App store and follow the instructions.

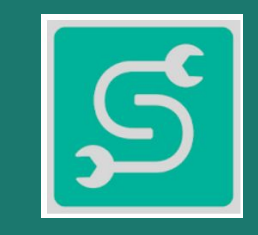

#### **Notes for internet/network connection**

- The best place to install the Droplet is close to the router/modem with an ethernet connection. This simplifies installation and provides the highest reliability.
- If a wifi or ethernet over powerline extender is being used, it is compulsory to connect the device directly to the USB port of the Droplet using an Ethernet USB converter (see below)

#### **Power the Droplet**

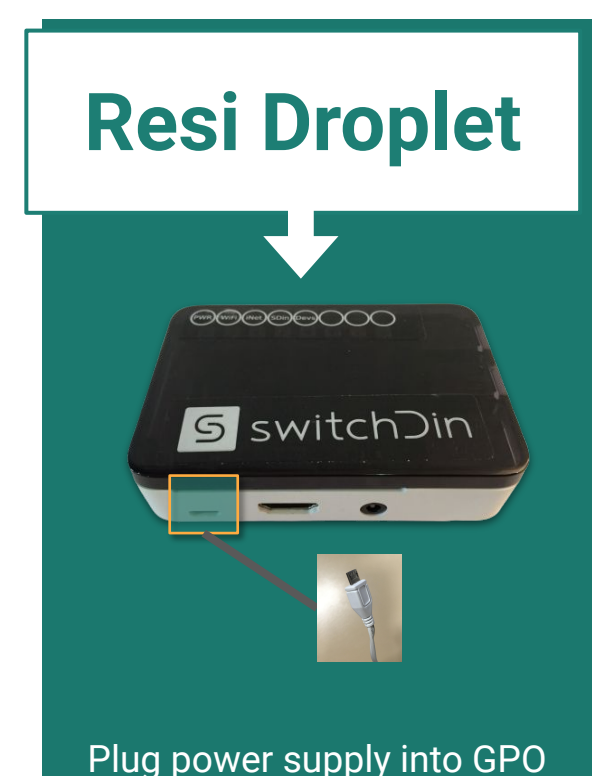

#### **Utility Droplet**

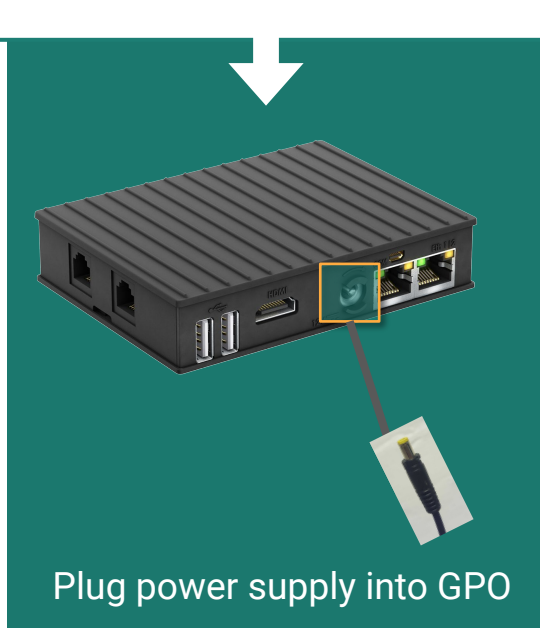

#### Internet prerequisites

Mobile/tablet being used for commissioning is required to have an internet connection (wifi/4G) to configure the Droplet.

Internet connection required on site for Droplet/Stormcloud operation.

#### **Fronius connection**

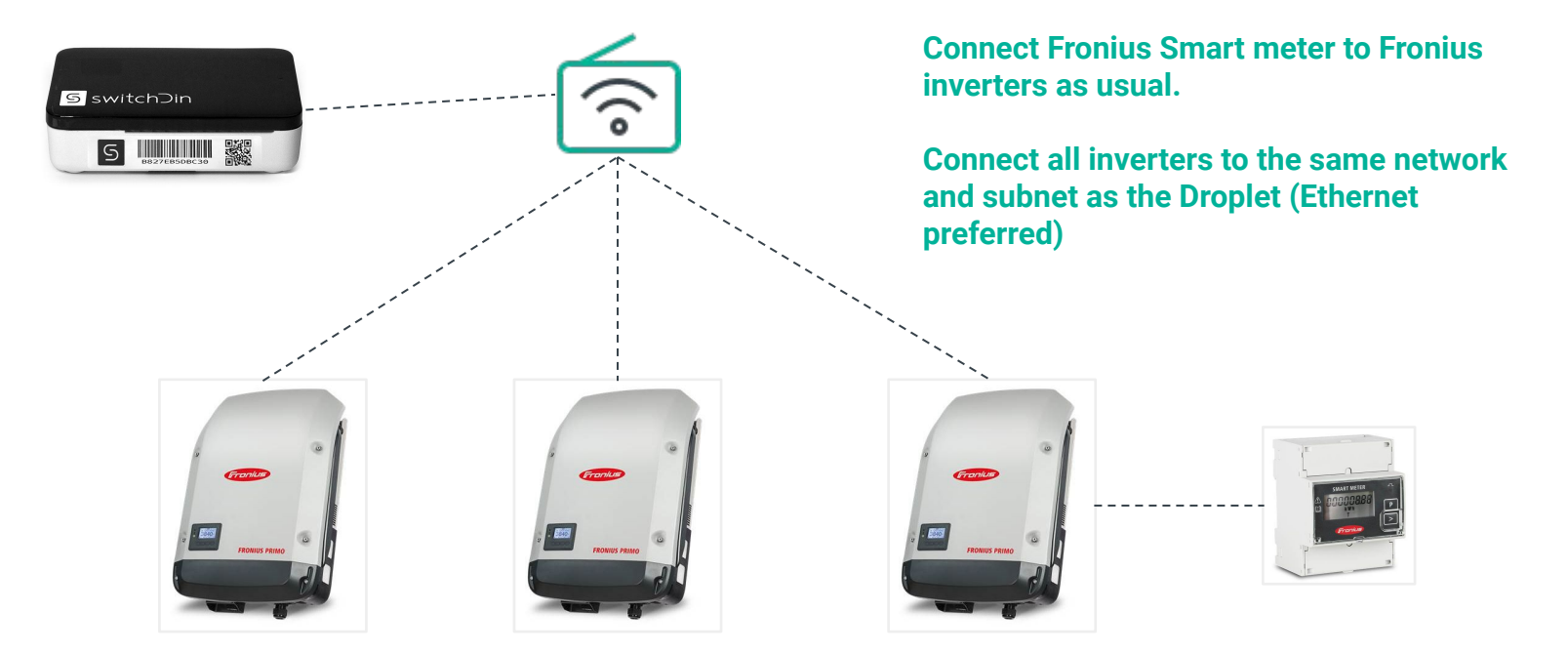

#### Activate Modbus TCP Port 502 (Fronius Datamanager Modbus TCP & RTU document page 69 onwards)

### **Fronius daisy chain connection**

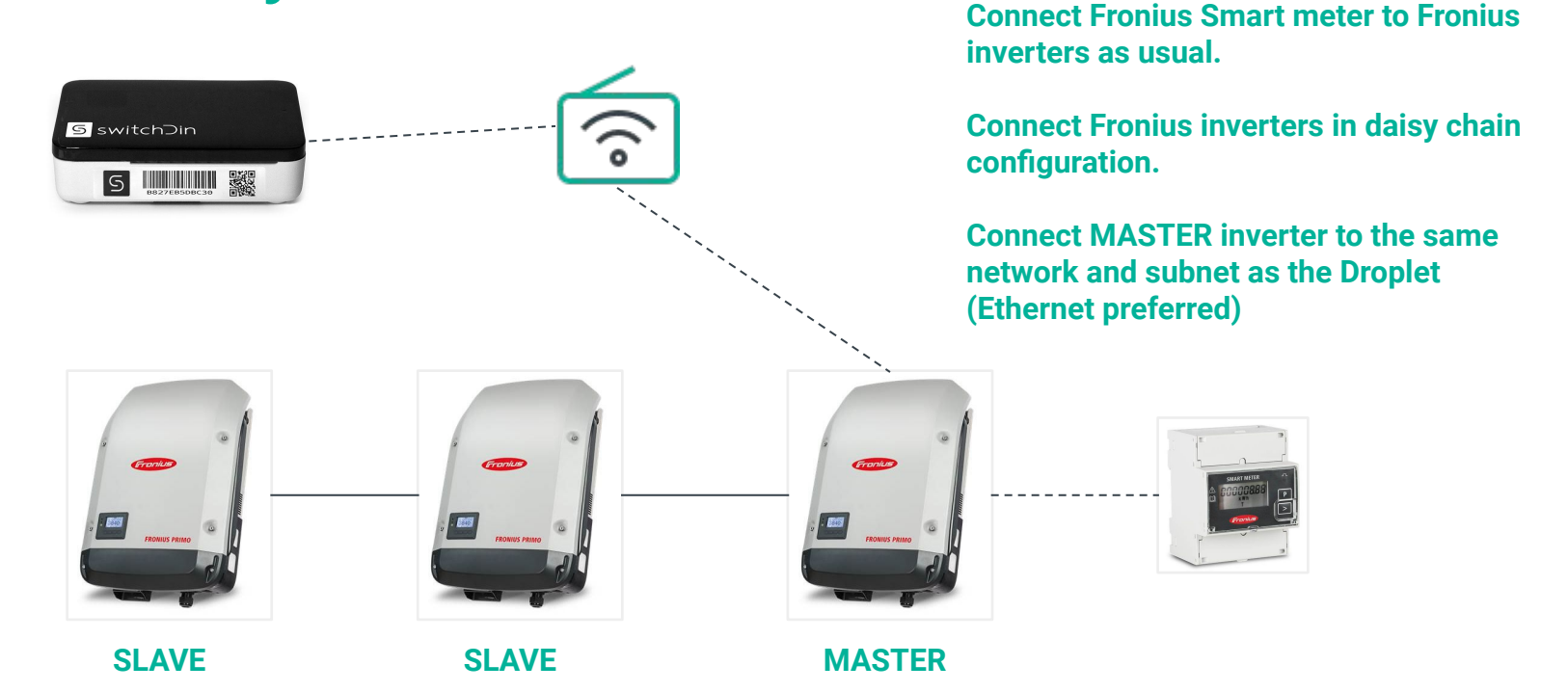

Activate Modbus TCP Port 502 on MASTER inverter (Fronius Datamanager Modbus TCP & RTU document page 72 onwards)

#### **SMA connection**

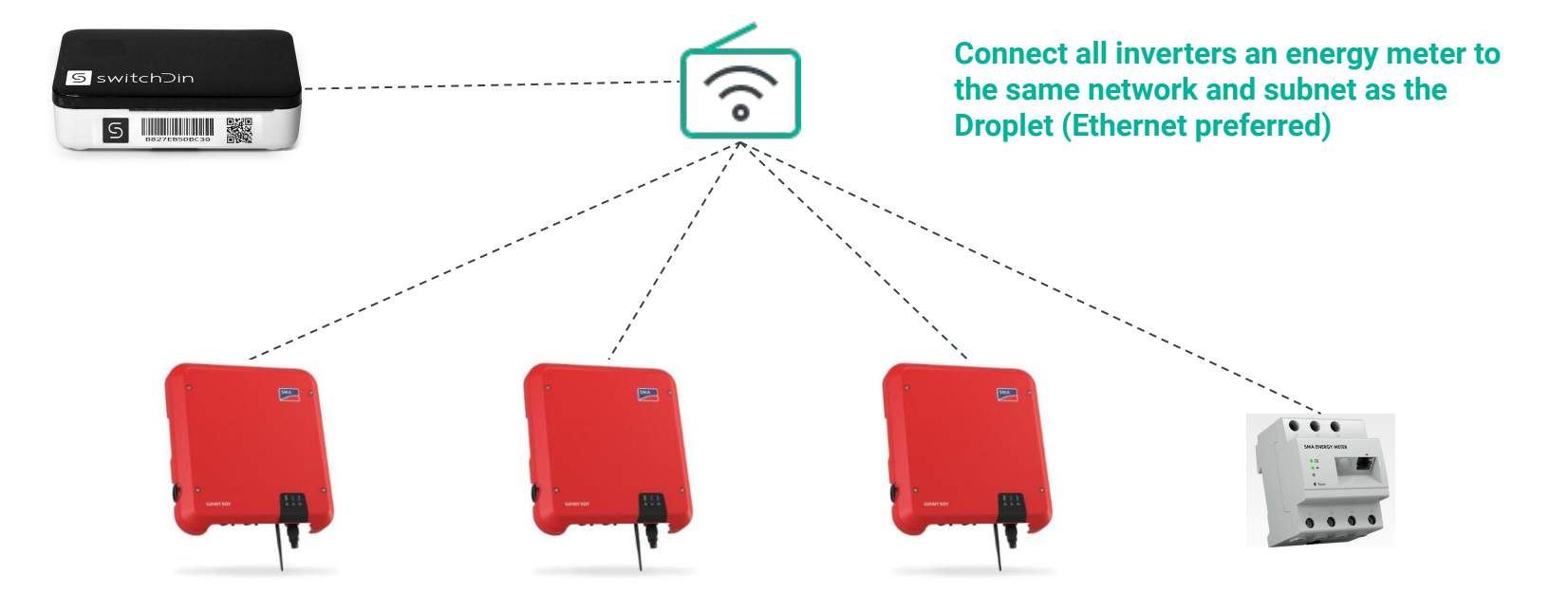

#### Activate Modbus TCP Port 502

(Technical Information - SMA and SunSpec Modbus® Interface document page 20)

#### **Q CELLS connection Option 1**

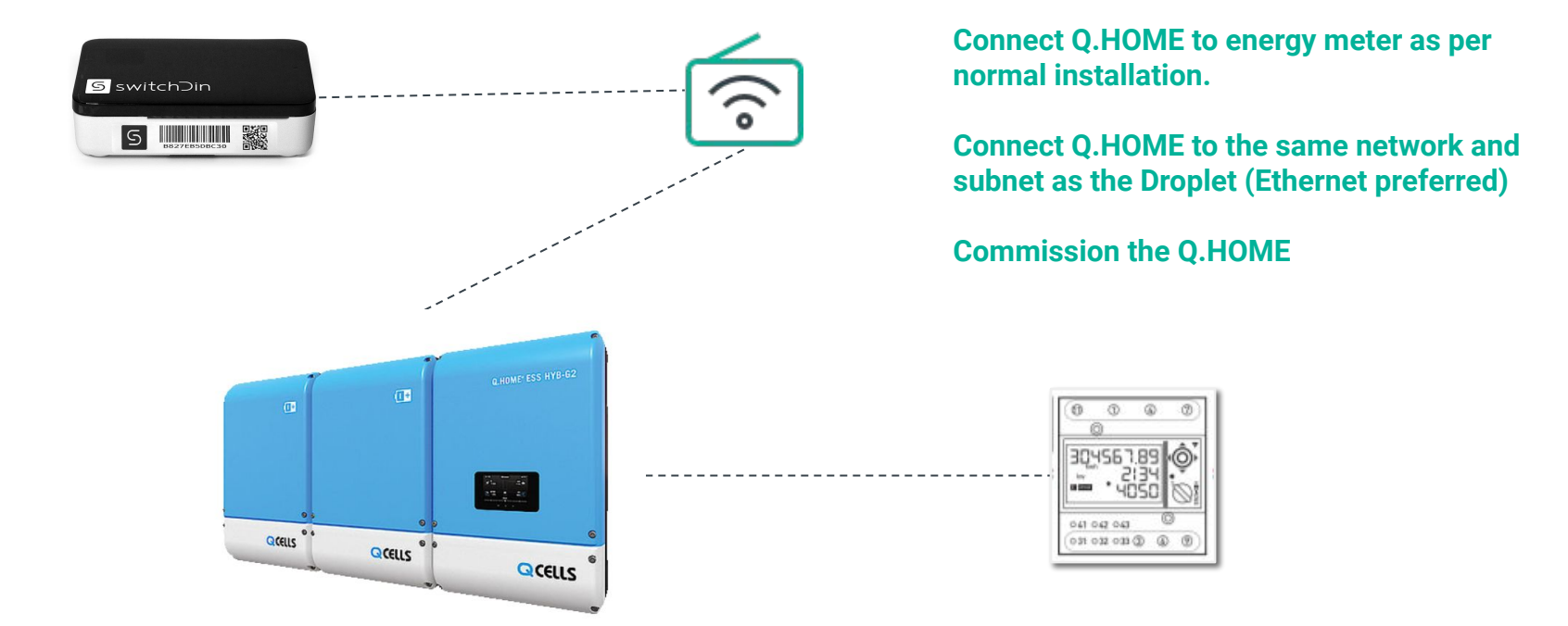

# **Q CELLS connection Option 2 (if converter is supplied)**

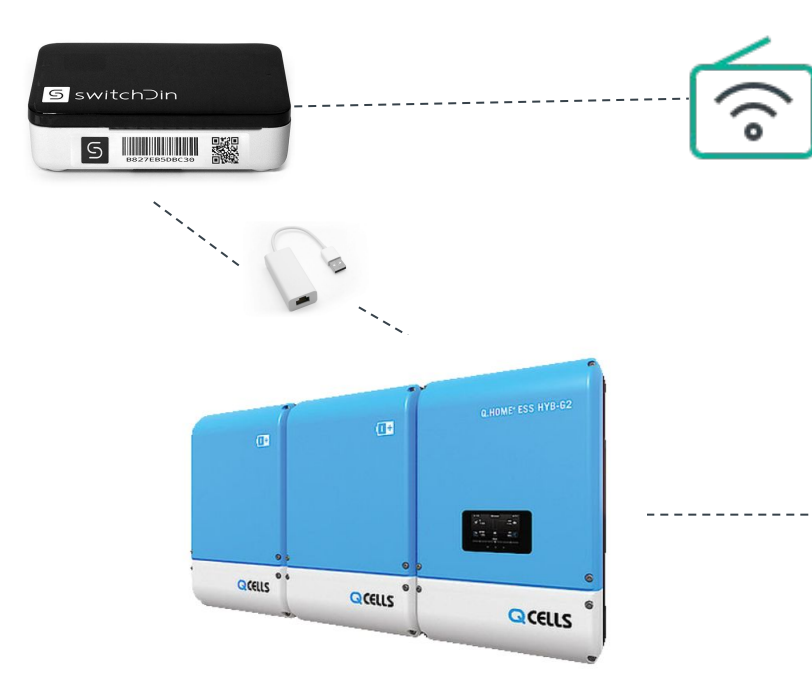

Connect Q.HOME to energy meter as per normal installation.

Connect inverter Ethernet directly to Droplet via Ethernet to USB converter provided.

The Droplet will provide internet connection to the Q.HOME.

**Commision the Q.HOME.** 

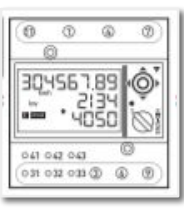

#### **Qcells activating Modbus TCP port 1502**

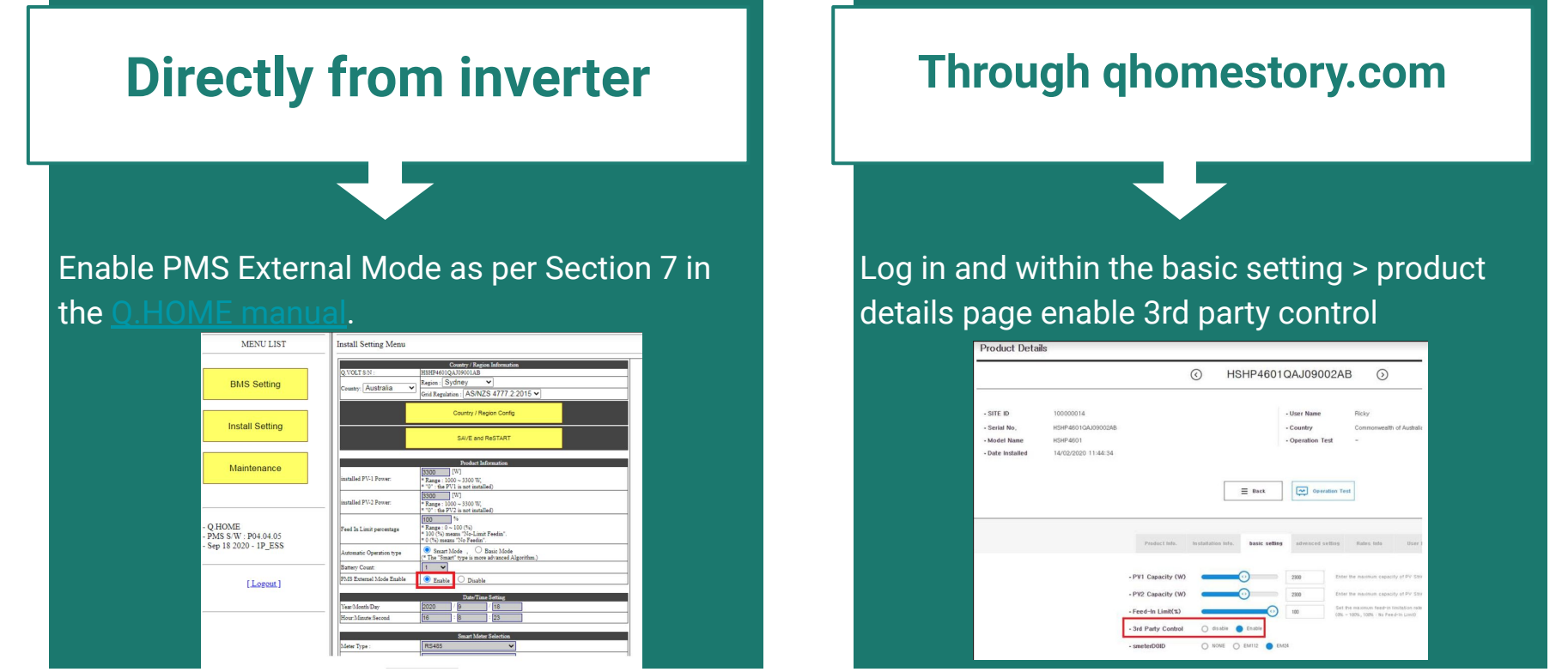

Having issues? Please call 1800 QHOME 0 and Q CELLS can support

### Eguana Technologies Evolve

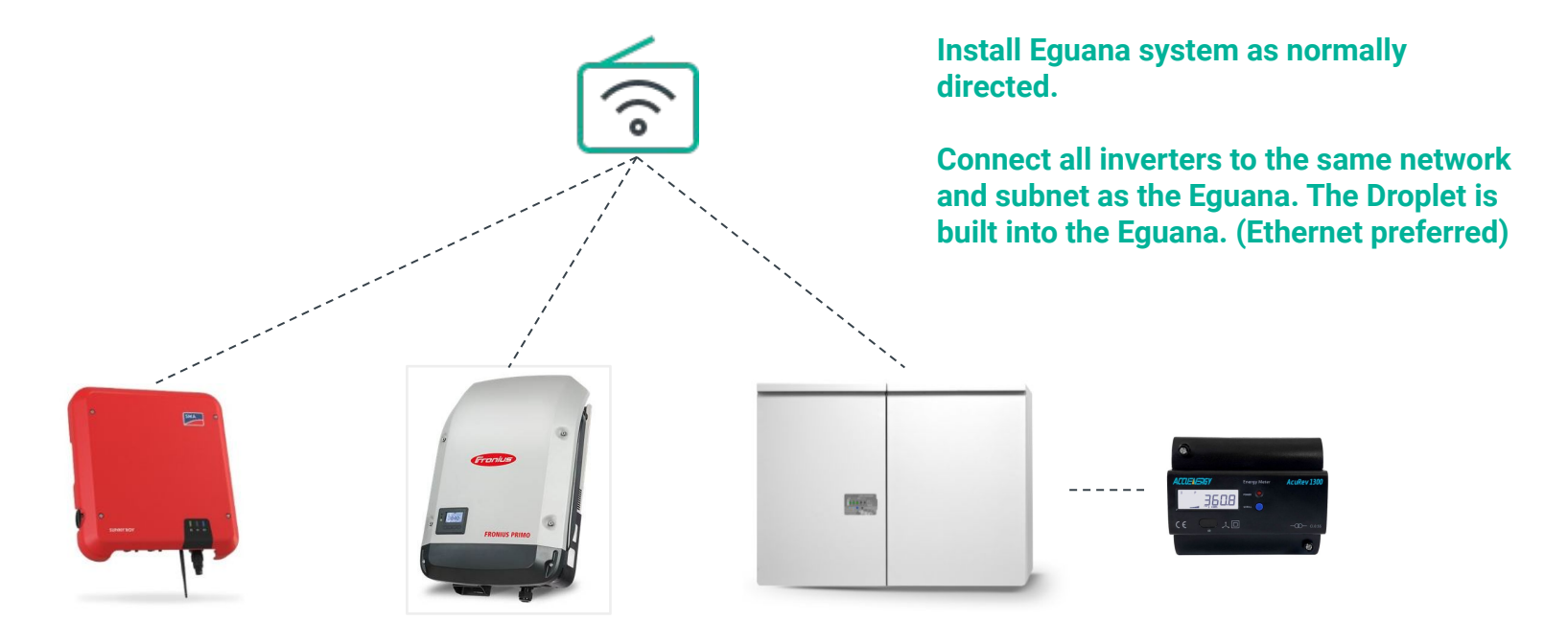

#### Activate Modbus TCP Port on PV inverters

#### **Redearth Sunrise**

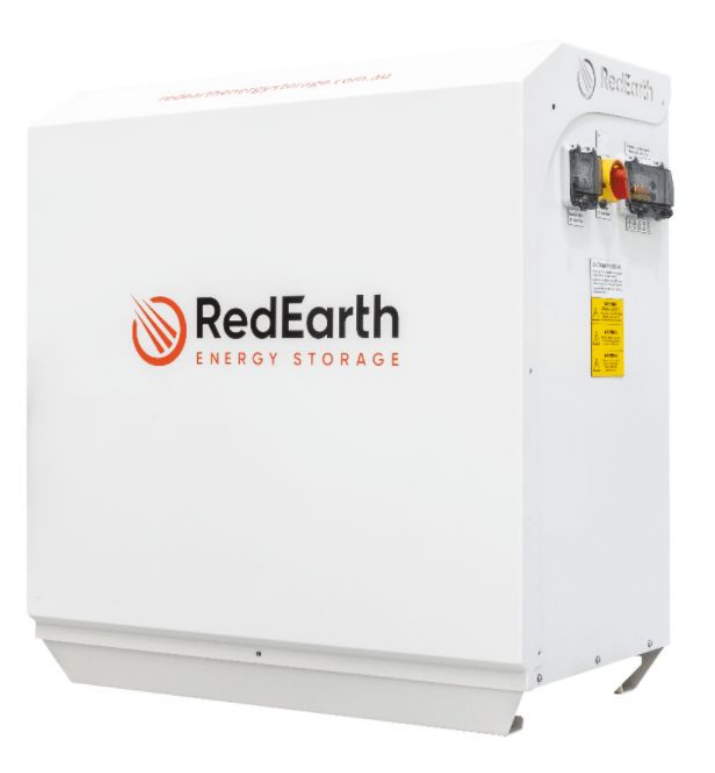

Droplet already built in with 3G/4G capability from Redearth.

Install and commission as normal.

Ensure NMI and choice of Agent is provided to Redearth

### Wiring while using a wifi/powerline extender

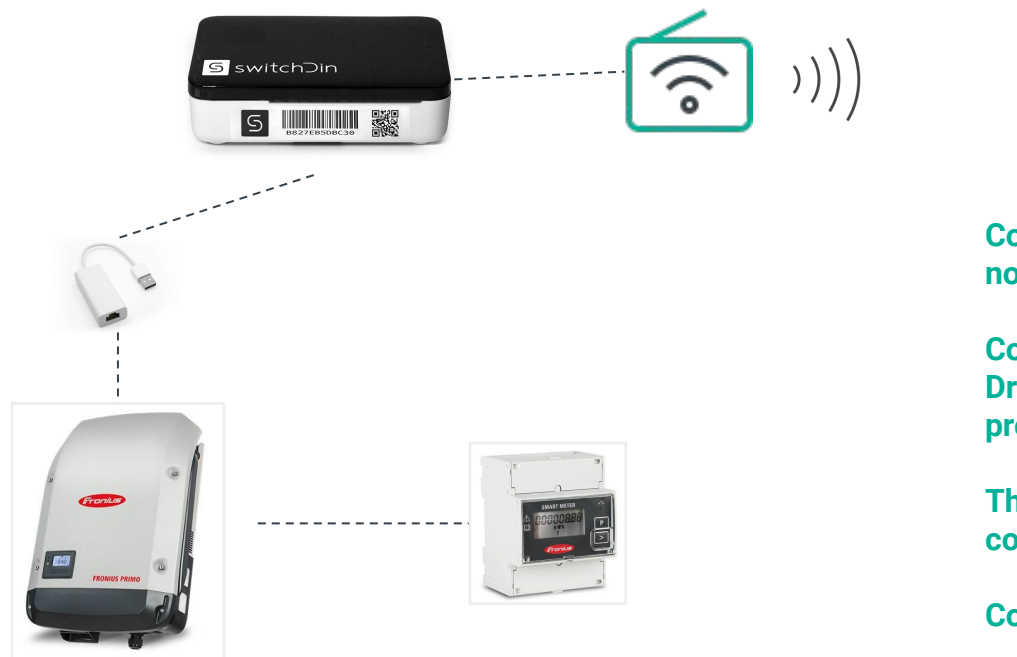

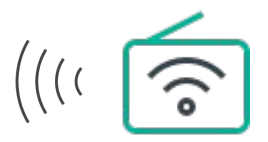

Connect inverter to energy meter as per normal installation.

Connect inverter Ethernet directly to Droplet via Ethernet to USB converter provided.

The Droplet will provide internet connection to the inverter.

**Connect the Droplet to the extender.** 

Commision the inverter.

#### **Fimer connection**

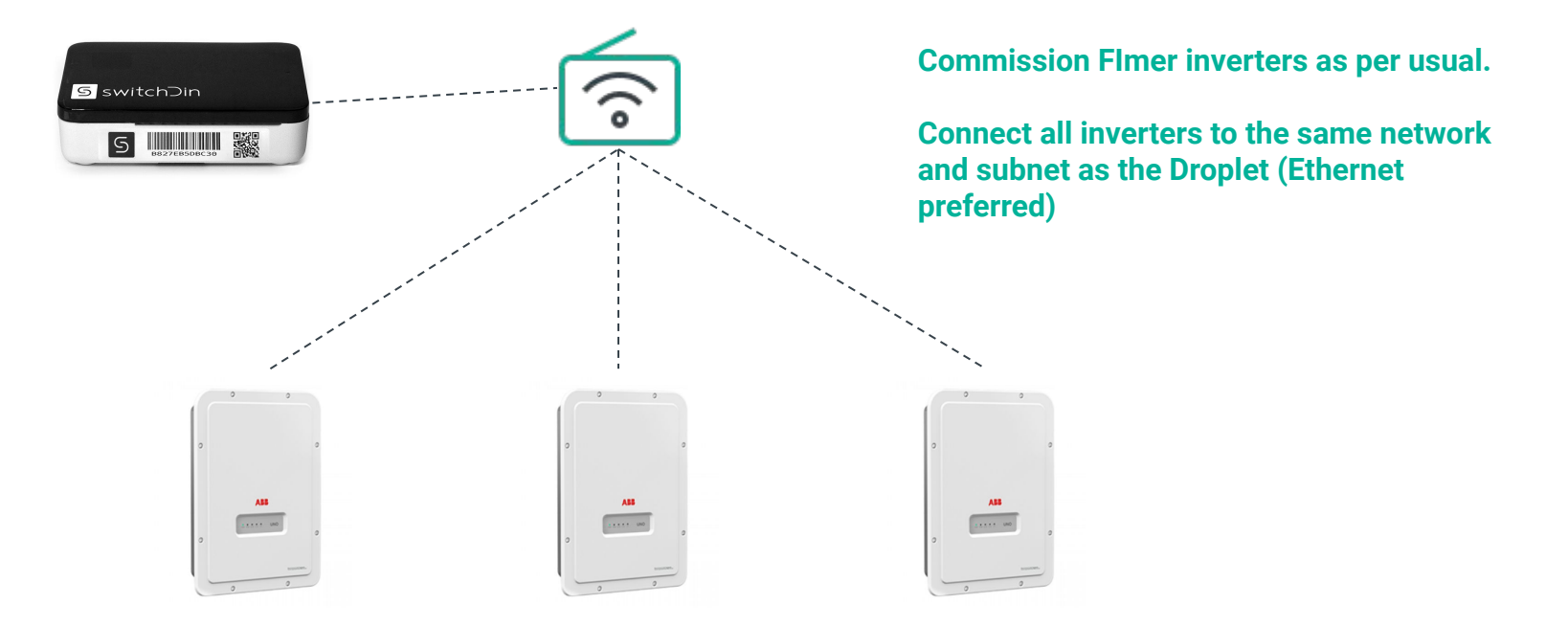

### **Fimer Ethernet daisy chain connection**

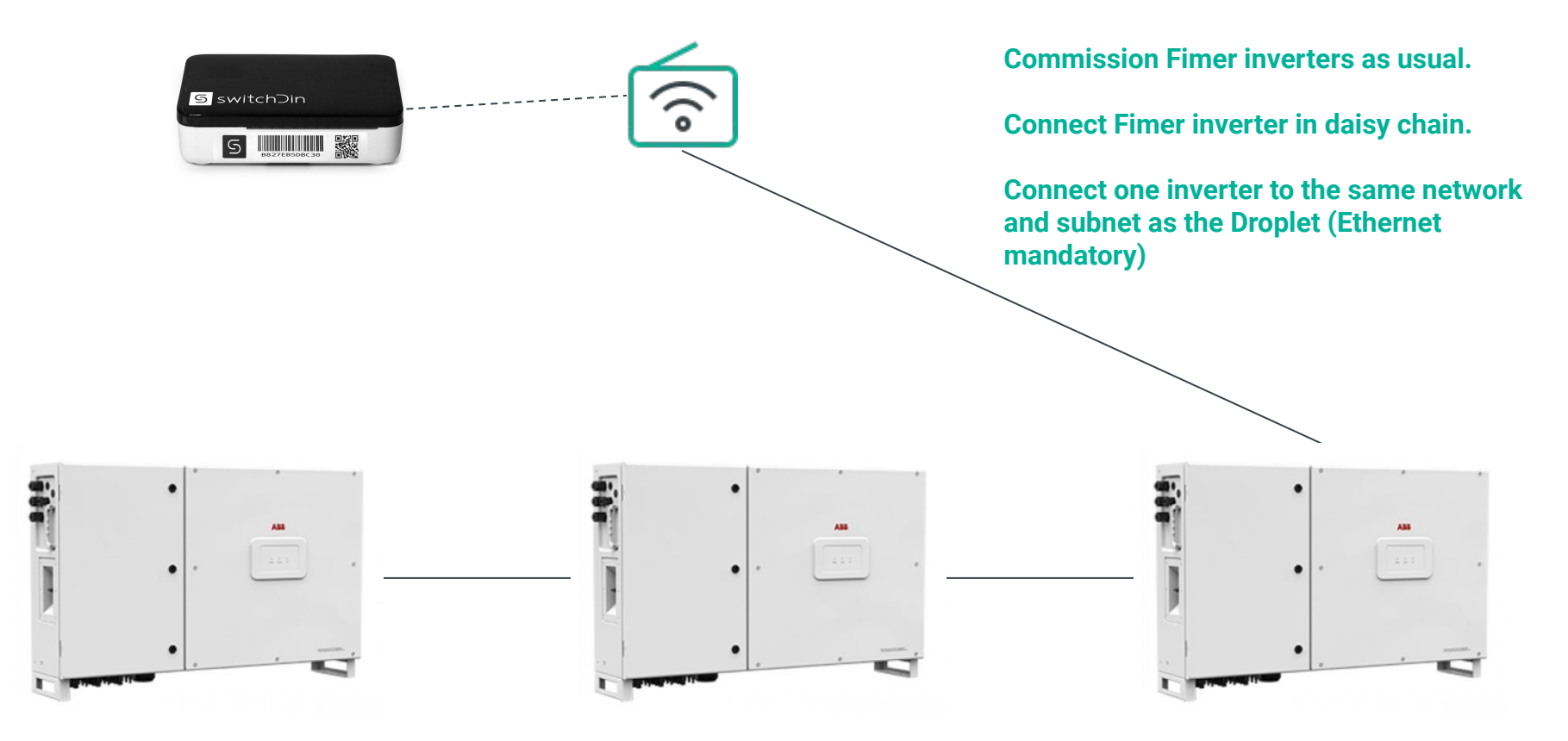

### **Status and Installer App**

#### **Status Indicators**

|      | Indication          | Red                     | Green                     | Blue                           |  |  |
|------|---------------------|-------------------------|---------------------------|--------------------------------|--|--|
| PWR  | Power               | N/A                     | Power                     | N/A                            |  |  |
| WiFi | WiFi                | No WiFi                 | WiFi connected            | Weak WiFi<br>signal            |  |  |
| iNet | Internet            | No internet             | Internet<br>connected     | Configure via<br>SwitchDin app |  |  |
| SDin | SwitchDin<br>comms  | Cannot see<br>SwitchDin | Connected to<br>SwitchDin | N/A                            |  |  |
| Devs | Devices<br>attached | No devices              | Devices<br>detected       | N/A                            |  |  |
|      |                     |                         |                           |                                |  |  |

#### Download and open the Installer app

The app is available by searching for "SwitchDin" in the Apple iOS App Store or the Google Play store. <u>Create an account!</u>

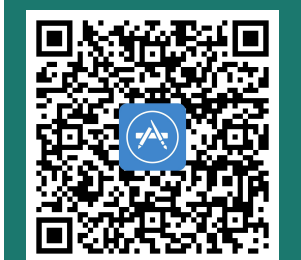

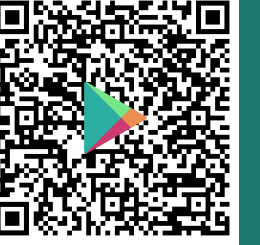

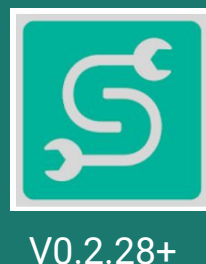

### Commissioning

| Scan QR Code                        | Or manually enter<br>serial number                                                                                                    | Create portfolio or<br>add to existing                                                                                                    |
|-------------------------------------|----------------------------------------------------------------------------------------------------|----------------------------------------------------------------------------------------------------|
| Endpoint Configuration  BARCODE     | Droplet Serial X                                                                                                    | Endpoint Configuration = CHOOSE PORTFOLIO                                                                                                    |
| SCAN OR CODE<br>MANUALLY ENTER CODE | witchDip<br>witchDip<br>witch | Choose a portfolio<br>Rease select an existing portfolio or create a new<br>Control or refresh the content.<br>No Portfolio<br>Unate to find associated portfolio<br>Tis Doplet has not been<br>associated with a tist.<br>Control create a portfolio if it is<br>your first installation! |

#### Use a single portfolio for systems which require an agent!

#### **Commissioning - setting up a site**

#### Create a UNIT or choose an existing UNIT

| E  | ndpoint Configuration                         |
|----|-----------------------------------------------|
| <  | CHOOSE UNIT                                   |
|    |                                               |
| С  | hoose a Unit                                  |
| P  | lease select an existing unit or create       |
| a  | new one.<br>lide down to refresh the content. |
|    |                                               |
| Q  | DSPOS                                         |
| d  | an                                            |
| 24 | some street somewere                          |
|    |                                               |
|    |                                               |
|    |                                               |
|    |                                               |
|    |                                               |
|    |                                               |
|    | ( +                                           |
|    |                                               |

#### **Enter UNIT details**

| Create New Unit |  |
|-----------------|--|
|                 |  |
| QOSPOS          |  |
| Name            |  |
| Address         |  |
| Street Address  |  |
|                 |  |
|                 |  |
|                 |  |
|                 |  |
| CREATE NEW UNIT |  |
|                 |  |

#### Add Droplet to UNIT

| CLAIM ENDPOINT     Add Droplet to a unit Please confirm that you wish to add this Droplet to his unit. Droplet Serial number: b827eb46dea1 Portfolia TEDDY BEAR 24 some street someware      | chapolit configuration                                |           |
|----------------------------------------------------------------------------------------------------|-------------------------------------------------------|-----------|
| +<br>Add Droplet to a unit<br>Please confirm that you wish to add this Droplet to<br>this unit.<br>Droplet Serial number: b827eb46dea1<br>Portfolia<br>TEDDY BEAR<br>24 some street someware | < CLAIM ENDPOINT                                      |           |
| Add Droplet to a unit Please confirm that you wish to add this Droplet to this unit. Droplet Serial number: b827eb46dea1 Portfolio TEDDY BEAR 24 some street somewere                        |                                                       |           |
| + Add Droplet to a unit Please confirm that you wish to add this Droplet to this unit. Droplet Serial number: b827eb46dea1 Portfolo TEDDV BEAR 24 some street somewere                       |                                                       |           |
| Add Droplet to a unit Please confirm that you wish to add this Droplet to this unit. Droplet Serial number: b822eb46dea1 Portfolia TEDDY BEAR 24 some street somewere                        | +                                                     |           |
| Please confirm that you wish to add this Droplet to<br>this unit.<br>Droplet Serial number: b827eb46dea1<br>Portfolio<br>TEDDY BEAR<br>24 some street somewere                               | Add Droplet to a unit                                 |           |
| Droplet Serial number: b827eb46dea1<br>Portfolio<br>TEDDY BEAR<br>24 some street somewere                                                                                                    | Please confirm that you wish to add this D this unit. | roplet to |
| Portfolia<br>TEDDY BEAR<br>24 some street somewere                                                                                                    | Droplet Serial number: b827eb46dea1                   |           |
| 24 some street somewere                                                                                                    | Portfolia<br>TEDDY BEAR                               |           |
|                                                                                                    | 24 some street somewere                               |           |
|                                                                                                    |                                                       |           |
|                                                                                                    |                                                       |           |
|                                                                                                    |                                                       | _         |

### **Commissioning - Ethernet preferred**

Connect via Ethernet Connection should be automatic

SELECT CONNECTION

<

| P0      |                |
|---------|----------------|
| Connect | Droplet to the |
| Network |                |

This is to enable the Droplet send data and receive commands.

Droplet Serial number: b827eb46des1 Vou can skip if your droplet is already configured.

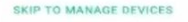

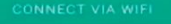

CONNECT VIA ETHERNET

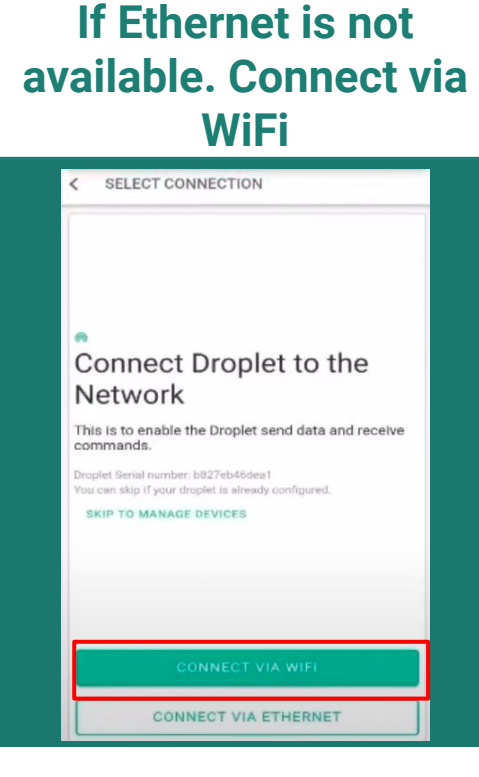

#### Turn off mobile data to ensure personal hotspot is off

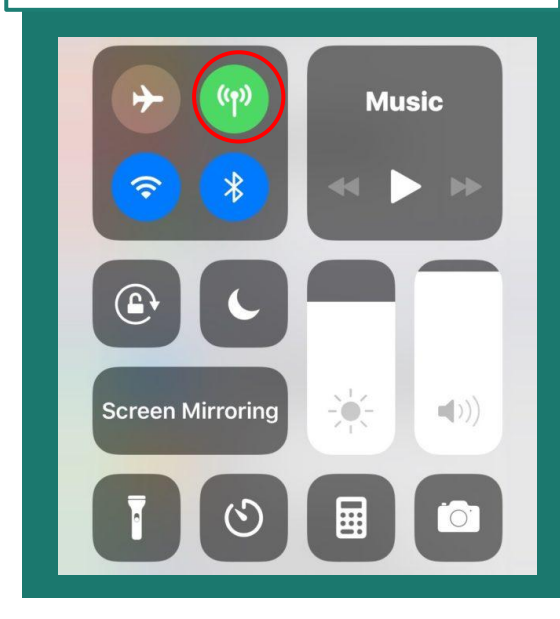

### **Commissioning Wifi - skip if Ethernet is used**

| Connect to Droplet                                                         | Select WiFi network                                                                                    | Enter WiFi password                             |
|----------------------------------------------------------------------------|----------------------------------------------------------------------------------------------------|-------------------------------------------------|
| Endpoint Configuration<br>VIFI SETTINGS                                    | Endpoint Configuration ≡ < SELECT WIFI Select Wifi                                                     | Endpoint Configuration =<br>< SET WIFI PASSWORD |
| © Connect To Droplet<br>Go to your mobile Settings and disable mobile data | Please select the Wifi network the Droplet should<br>connect to.<br>Slide down to refresh the content. | Wifi Password     Wifi Network     Wifi Network |
| CONNECT TO DROPLET                                                         |                                                                                                    | CONNECT                                         |

### Commissioning

| Turn on your mobile<br>data                               | Select <u>MANAGE</u><br><u>DEVICES</u>                                                                                   | Add a device                                                                            |
|-----------------------------------------------------------|----------------------------------------------------------------------------------------------------|-----------------------------------------------------------------------------------------|
| Husic                                                     | Endpoint Configuration                                                                                                   | Endpoint Configuration<br>DEVICES                                                       |
|                                                           | o<br>Droplet is Connected                                                                                                | b827ebd2e4a3 - Droplet<br>#1<br>Eighteen04 Lab<br>Status: Online Seen a few seconds ago |
|                                                           | Congratulations!<br>You may want to 'Add a Device' or 'View the Status'<br>of your unit.<br>Droplet Serial number: bil27 | select device to view detail                                                            |
| Screen Mirroring $-(-, -(-, -(-, -(-, -(-, -(-, -(-, -(-$ | MANAGE DEVICES                                                                                                    |                                                                                         |
|                                                           | SETUP ANOTHER DROPLET                                                                                                    |                                                                                         |

### Commissioning

| Choose <u>DISCOVERY</u> |  |  |  |  |  |  |  |  |
|-------------------------|--|--|--|--|--|--|--|--|
| option                  |  |  |  |  |  |  |  |  |

| < DEVICE ADD TYPE DISCOVERY MANUAL |  |
|------------------------------------|--|
| DISCOVERY<br>MANUAL                |  |
| MANUAL                             |  |
|                                    |  |
|                                    |  |
|                                    |  |
|                                    |  |
|                                    |  |
|                                    |  |

#### Select <u>MANAGE</u> <u>DEVICES</u>

| DROPLET    |                | -10N          |               |                                       | X   |
|------------|----------------|---------------|---------------|---------------------------------------|-----|
| DROPLET    | CONNECT        | IUN           |               |                                       |     |
|            | Con            | necting to    | Droplet 🥑     |                                       |     |
|            | Waitin         | a for the in  | itial invento | orv                                   |     |
|            | Wardin         | g for the m   | idui invento  | , , , , , , , , , , , , , , , , , , , |     |
|            | Ir             | ventory rec   | ieved. 🤡      |                                       |     |
|            |                |               |               |                                       |     |
| Connection | with Droplet i | s successfull | , you can now | manage the devi                       | ces |
|            |                | MANAGE DI     | EVICES        |                                       |     |
|            |                |               |               |                                       |     |
|            |                |               |               |                                       |     |
|            |                |               |               |                                       |     |
|            |                |               |               |                                       |     |
|            |                |               |               |                                       |     |
|            |                |               |               |                                       |     |
|            |                |               |               |                                       |     |

#### The Droplet will automatically discover the devices

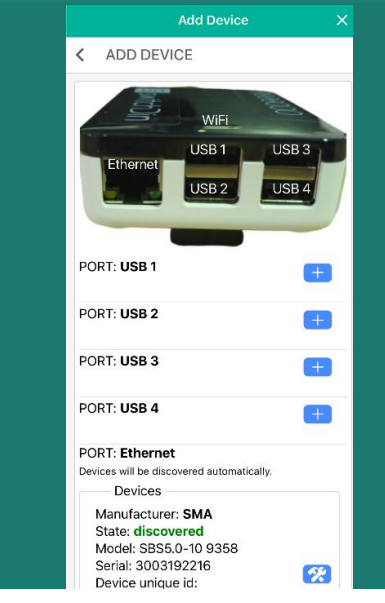

### **Configuring meter connection point**

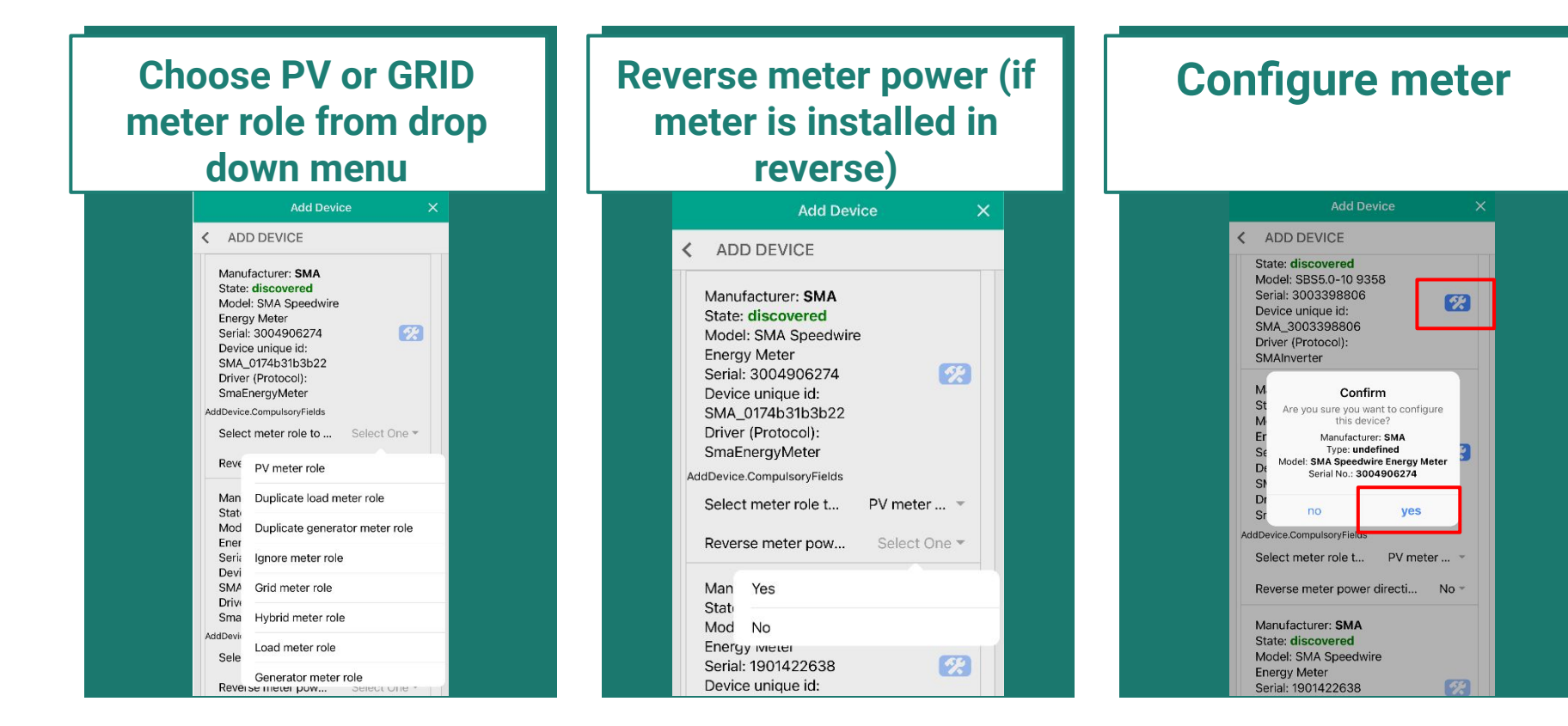

#### **Definitions**

#### Grid meter

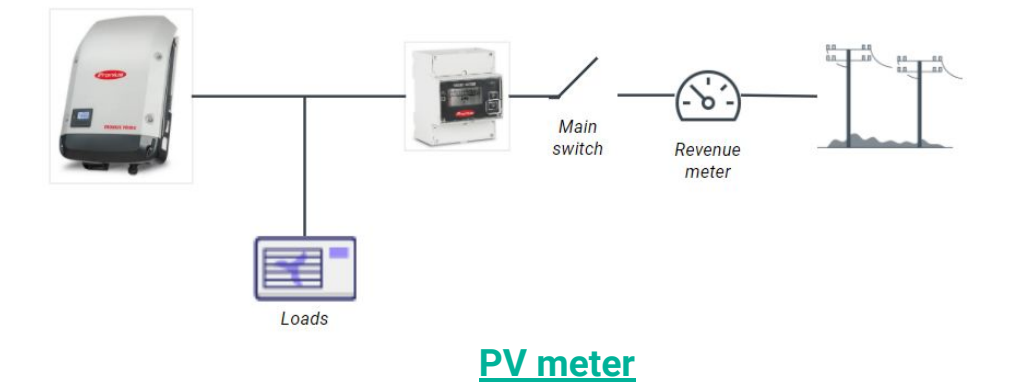

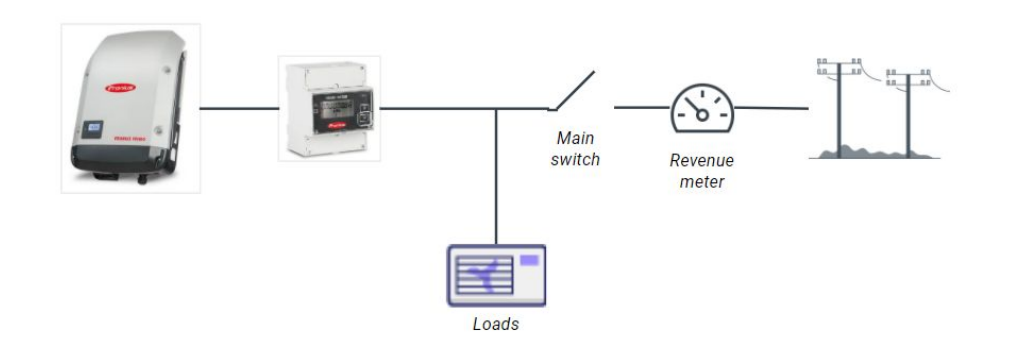

### Commissioning

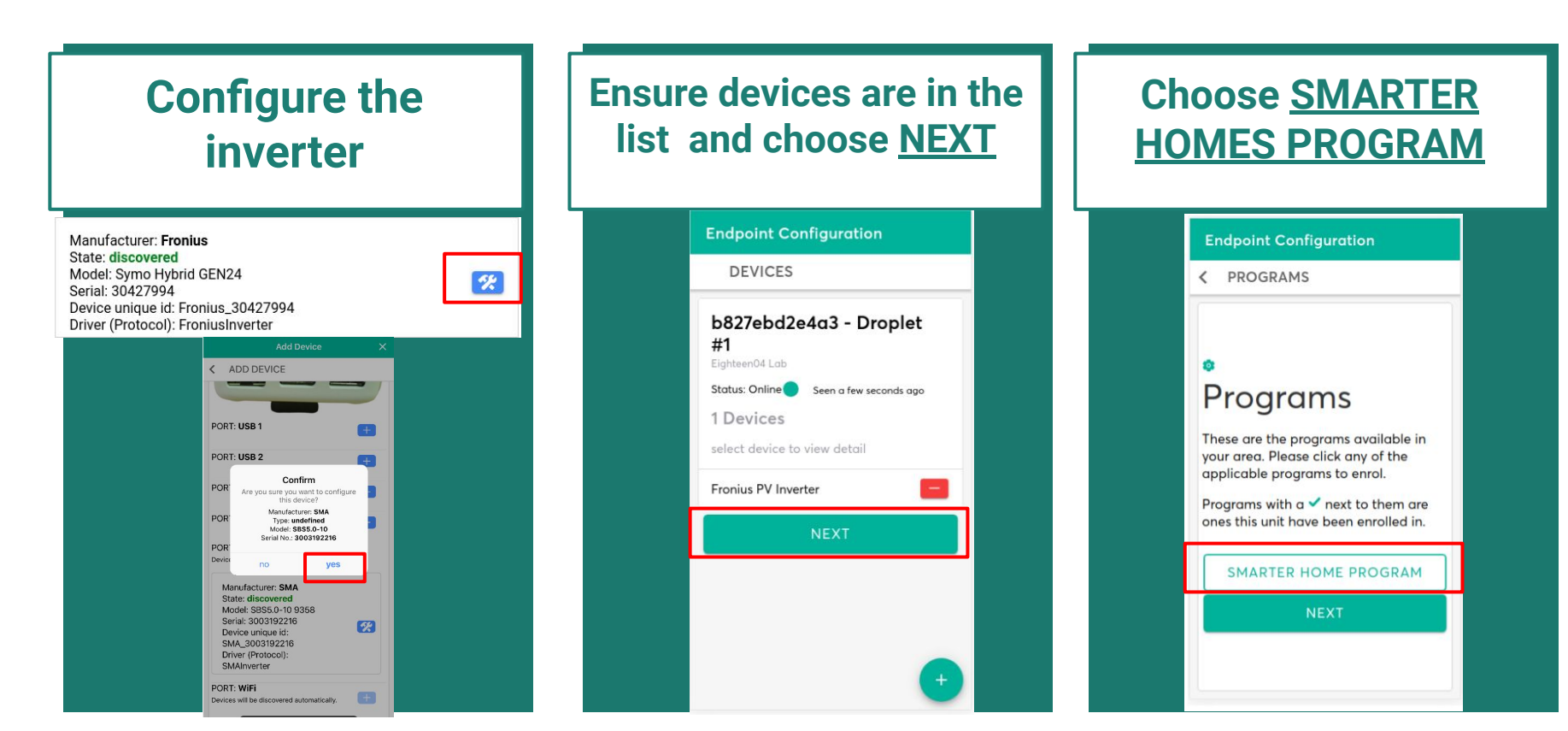

#### **Enrolling in Smarter Homes Program**

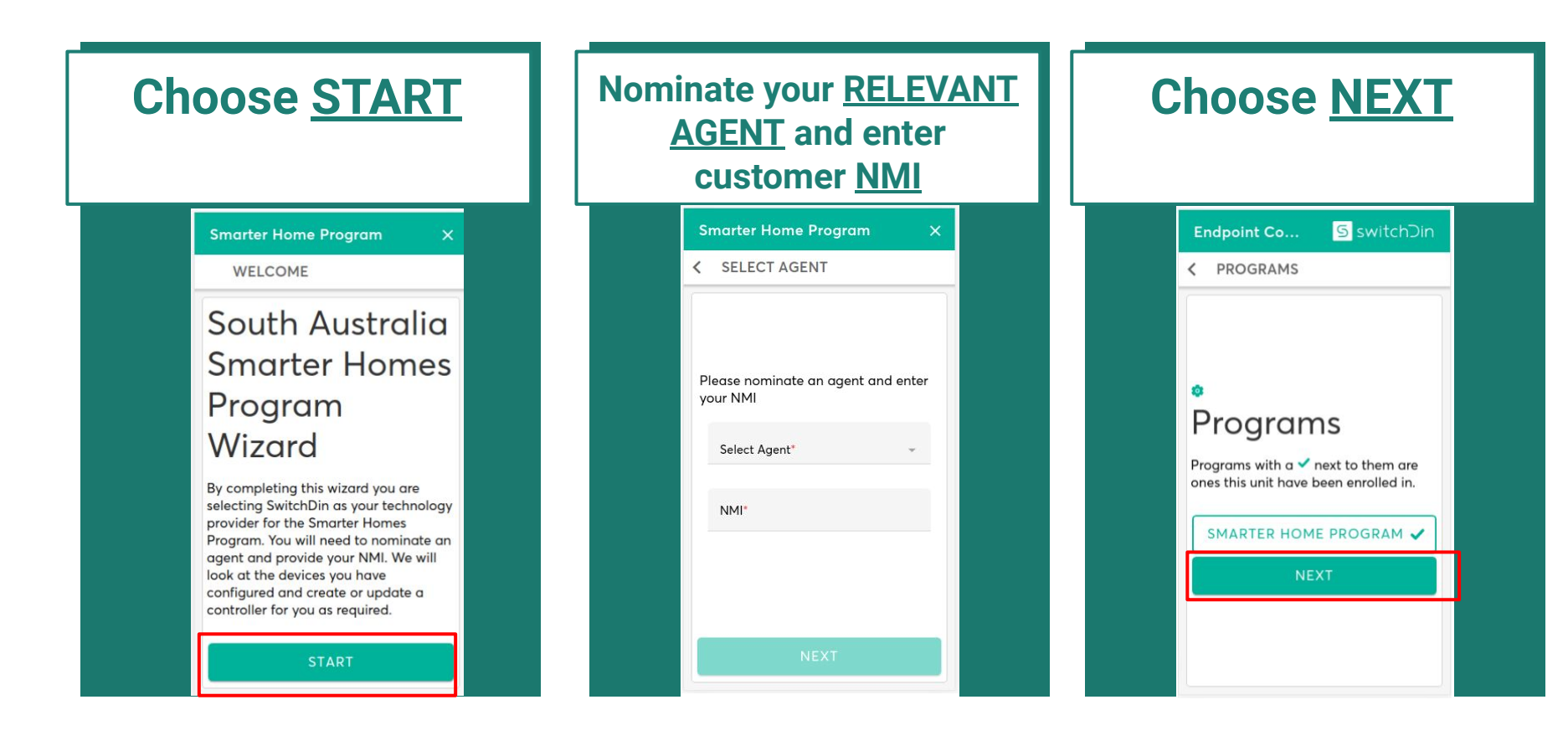

#### **Testing control - inverter must be outputting power**

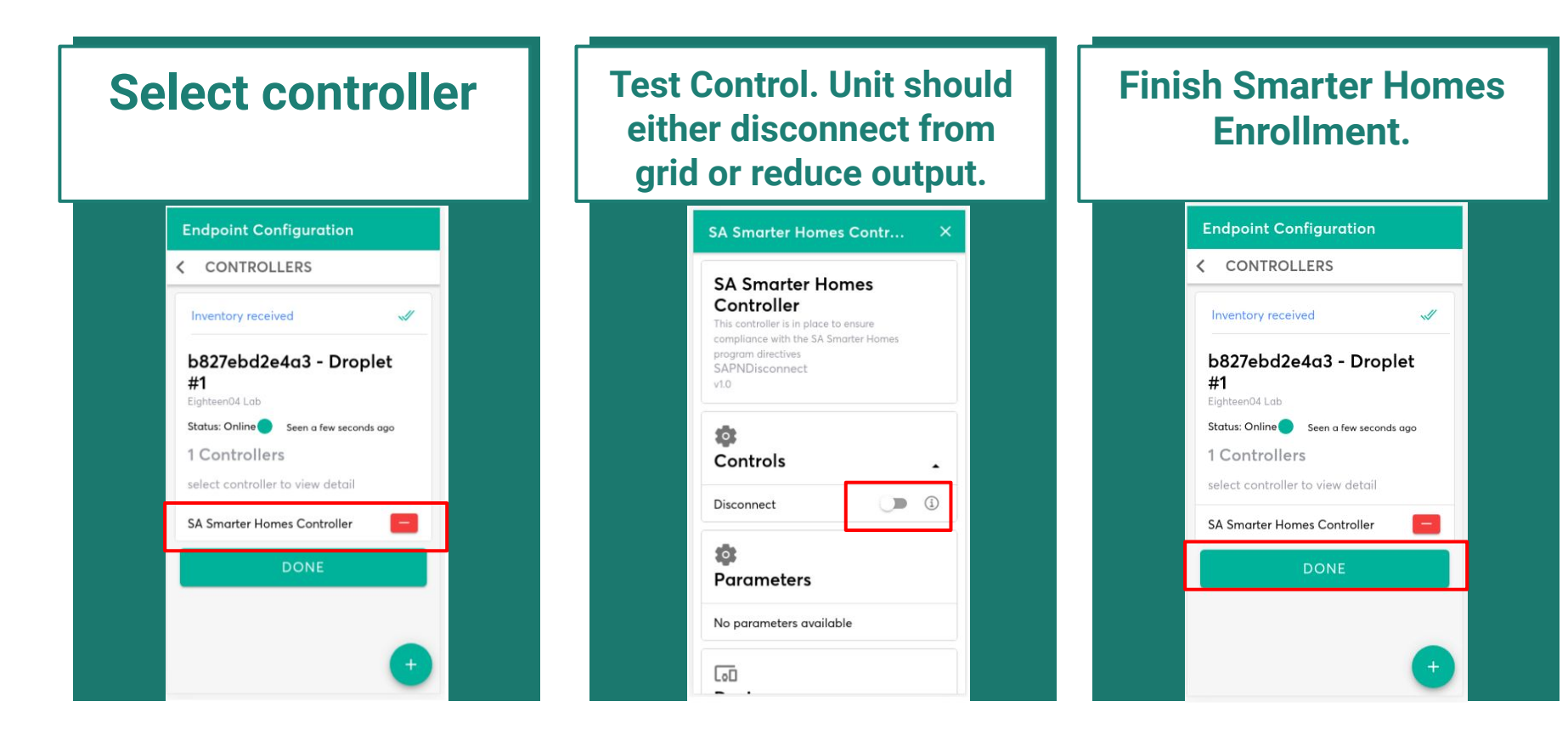

### **Checking if the device is communicating**

# Check to see if device data is available

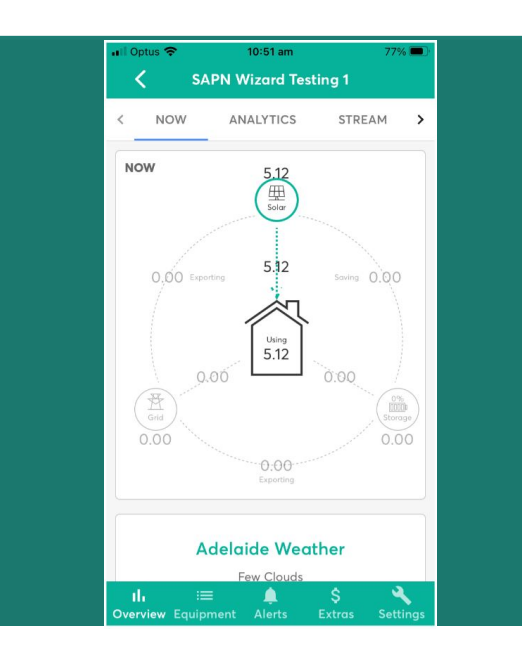

#### You can also check a 10 second stream of parameters 11:00 am 75% 🔳 Il Optus 🤤 **SAPN Wizard Testing 1** ANALYTIC STREAM RAW > Fronius PV Inverter Droplet: b827ebd2e4a3 Power Limit Fallback Timeout 30.00 AC Voltage 245.70 V AC Current 0.30 A AC Power 0 kW Reactive Power -0.09 kVAr Apparent uh. Overview Equipment Alerts

#### Add end customer to the unit

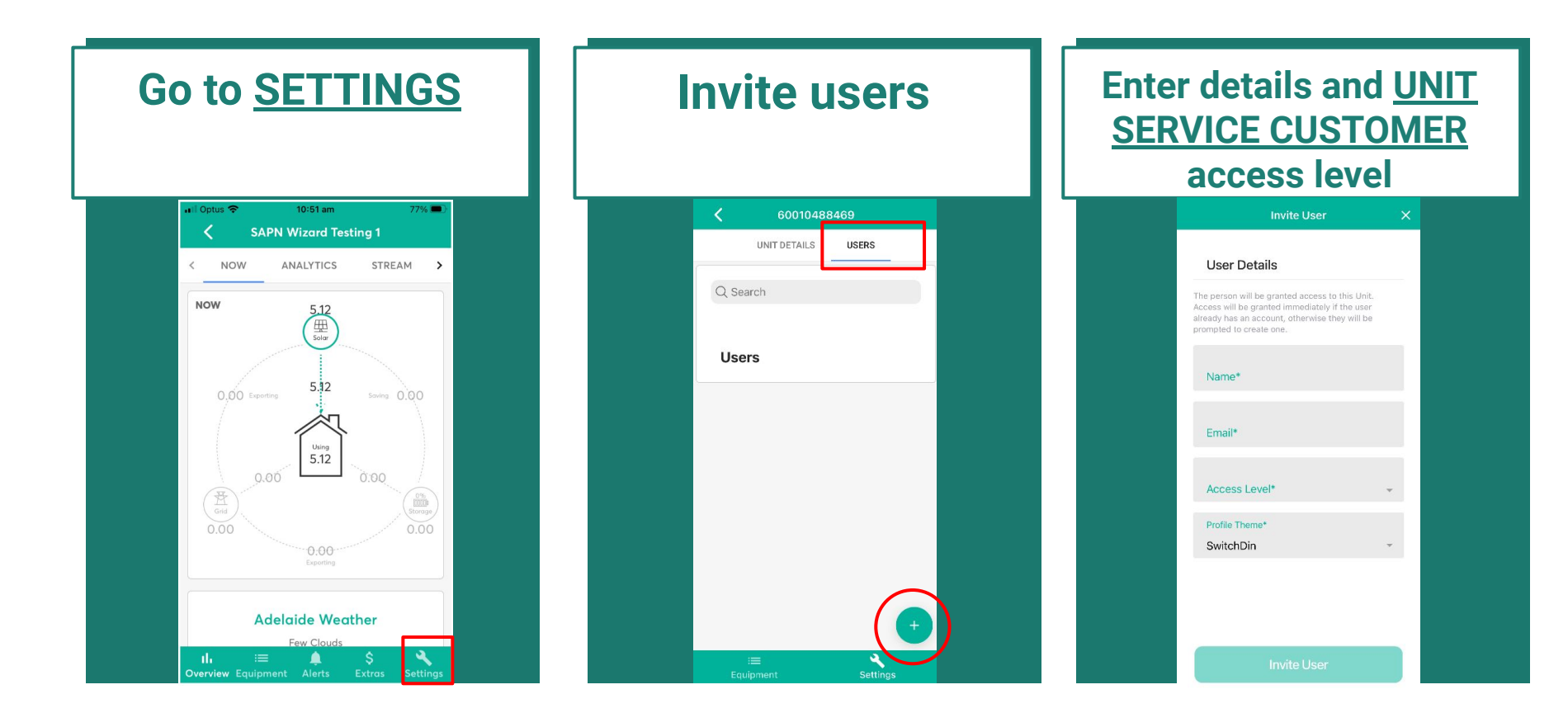

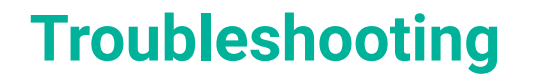

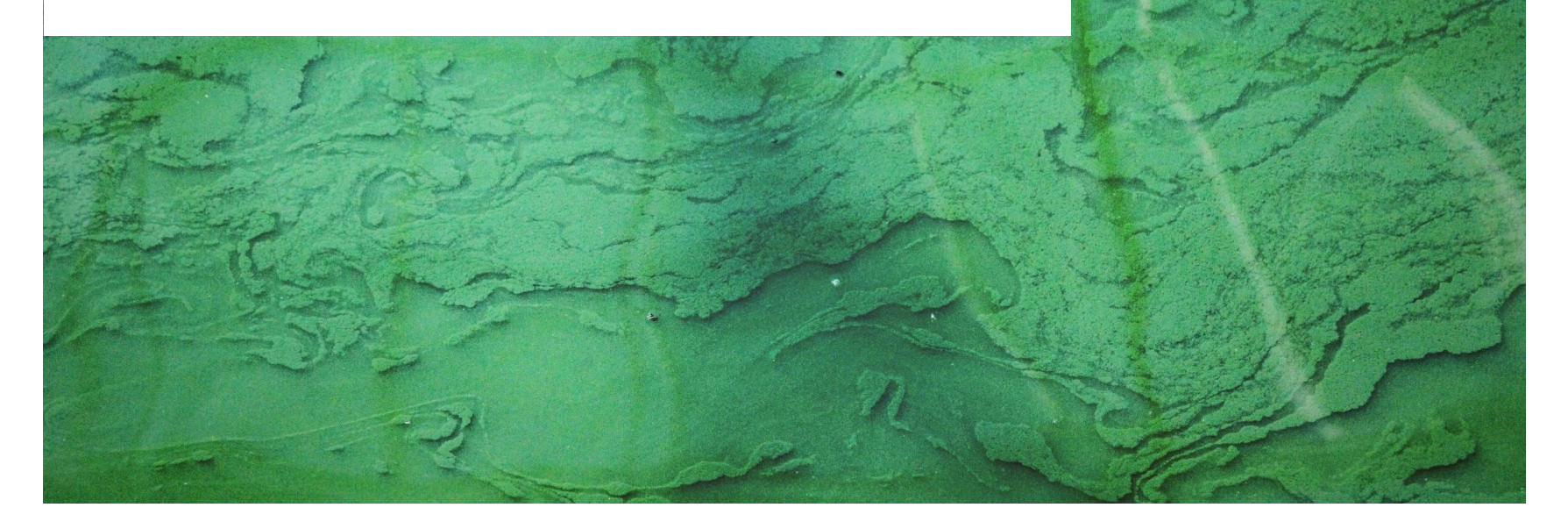

### Troubleshooting

# The LED Header indicates that there is no power. What should I do?

- 1. Check the GPO is switched on and has voltage.
- 2. Check whether the micro USB connector has become dislodged from the Droplet.
- Test another power supply which uses micro USB. A mobile phone charger may be suitable.

Link to video troubleshooting guide

# The LED header indicates the inverter is not connected. What should I do?

- 1. Is the inverter on the same network/subnet as the Droplet?
- 2. Is the inverter powered up?
- 3. Is the Modbus TCP port open/activated?
- 4. Is the Droplet connected to the network?
- 5. Have the cables connecting Droplets to inverters been tested for continuity?
- 6. Power cycle inverter and Droplet.

### Troubleshooting

#### The Droplet will not connect to the network. What should I do?

- 1. Reboot router/modem/switch.
- 2. Check number of devices connected to the network. Home networks may have a limit of 10-20 devices.
- 3. If possible, try ethernet instead of wifi as the wifi may be weak.
- 4. Ensure password entered is correct.
- 5. Check internet connectivity of the Ethernet cable by plugging into a laptop.
- 6. IF using Ethernet, are the two lights on the ethernet port blinking. If there are no blinking lights the link is broken. Check the continuity of the Ethernet cable.

Link to video troubleshooting guide

#### **Process for support**

Troubleshooting

Follow the troubleshooting guide in this document and videos on support page. If the Troubleshooting does not fix the issue, send the following info to support@switchdin.com

Send information

1. Droplet ID

- 2. How is the droplet Connected to devices/inverters?
- 3. Brand/model of inverters/meters?
- 4. Description of issue and relevant troubleshooting results.

If the Droplet is connected to the internet, we will be able to remotely perform diagnostics.

#### If needed, call.

If the Droplet is not connected to the internet and there is an urgent need of support, please call our helpdesk on +61 02 4786 0426

#### For more information

#### General enquiries: info@switchdin.com Warranty claims & support: support@switchdin.com Phone: +61 (0) 2 4786 0426

or visit: <u>SwitchDin Support</u> <u>SA Smarter Homes landing page</u>